Progetto SITI Catasto 1.4

# **Manuale Utente**

# **SITI Variazioni Catastali**

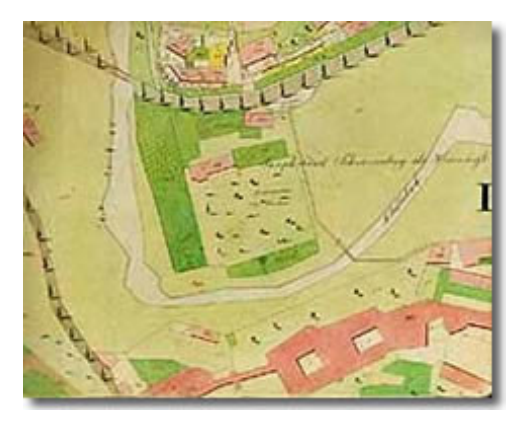

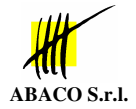

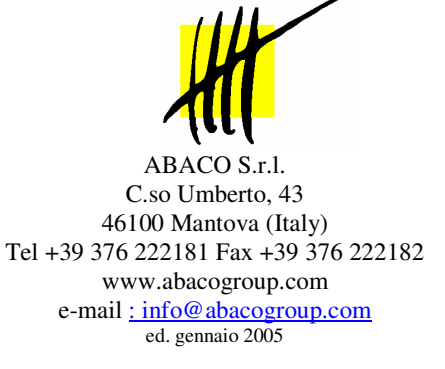

Revisione 1.4

## Sommario

| SOMMARIO                                                   | 1 |
|------------------------------------------------------------|---|
| FINESTRA PRINCIPALE                                        | 2 |
| TIPI DI VARIAZIONE                                         | 3 |
| Frazionamento                                              |   |
| Accorpamento                                               |   |
| Rinumerazione                                              |   |
| Semplice esistenza                                         |   |
| Modifica superficie                                        |   |
| Modifica unità arboree                                     |   |
| INSERIMENTO/MODIFICA DI PARTICELLE                         | 5 |
| Concetti generali                                          | 5 |
| Inserimento particella MADRE/FIGLIA                        | 5 |
| Disegno geometria limite particella "proposta"             | 7 |
| Disegno geometria poligoni unità arboree "proposta"        | 7 |
| INSERIMENTO E MODIFICA UNITÀ ARBOREE                       | 8 |
| Concetti generali                                          |   |
| Inserimento nuova unità arborea                            | 8 |
| Modifica dati unità arborea                                | 9 |
| Cancellazione unità presente                               | 9 |
| Frazionamento di una particella che contiene unità arboree |   |
|                                                            |   |

# **Finestra principale**

Accedendo al modulo "Variazioni catastali" si apre la seguente pagina:

| a http://siti.abacogroup.com:8910 - SITI Consiste                                                                                             | enza Terreni - Microsoft Inte     | rnet Explorer                                      |                                                    |          |
|----------------------------------------------------------------------------------------------------|-----------------------------------|----------------------------------------------------|----------------------------------------------------|----------|
| File Modifica Visualizza Preferiti Strumenti ?                                                                                                |                                   |                                                    |                                                    | A.       |
| Google                                                                                                    | 👻 🐯 Cerca nel Web 🔹 🚿             | 🚯 🔻 🛃 Opzioni 🥒                                    |                                                    |          |
|                                                                                                    | Tipo di lavorazione<br>catastale: | Movimentazione <b>TERRENI</b><br>0 - Frazionamento | Seleziona tipo lavorazione                         |          |
| Variazioni Catactali                                                                                                    | Soggetto:<br>Comune:<br>Foglio:   | SQNVNI49C13I403W<br>C817 - CODROIPO<br>95          | <u>Seleziona comune</u><br><u>Seleziona foglio</u> |          |
| Vallazioni Catastan                                                                                                    | Elenco di lavorazione:<br>Atti:   | ALTRA ASSOCIAZIONE<br>Non Assegnati                | <u>Seleziona elenco</u><br>Seleziona atti          |          |
|                                                                                                    | Data di lavorazione:              | 21/01/2005 15:28                                   | Seleziona data ora                                 |          |
| Al fine di inserire una variazione catastale:                                                                                                 | Particelle madri:                 |                                                    |                                                    |          |
| <ul> <li>Selezionare il tipo di operazione:<br/>frazionamento, accorpamento,</li> </ul>                                                       | Aggiungi particella madre         |                                                    |                                                    |          |
| ecc<br>Selezionare il comune/foglio<br>Selezionare L'elenco di lavorazione                                                                    | Particelle figlie:                |                                                    |                                                    |          |
| <ul> <li>Selezionare L'atto da associare<br/>alla variazione</li> </ul>                                                                       | Aggiungi particella figlia        |                                                    |                                                    |          |
| Inserire le particelle MADRI e<br>FIGLIE     Se necessario Inserire e/o                                                                       | Unità Arboree:                    |                                                    |                                                    |          |
| <ul> <li>Per confermare la variazione<br/>premere 'Esegui Variazione'</li> </ul>                                                              | Aggiungi unità arborea            |                                                    |                                                    |          |
| Il pulsante Esegui Variazione compare<br>solo dopo aver impostato correttamente<br>tutti i campi della parte destra.<br>Ritorna a consistenza |                                   |                                                    |                                                    |          |
| DEMO01 Consistenza terreni SONVNI4                                                                                                    | 9C13I403W -                       |                                                    |                                                    | 15.28.27 |
|                                                                                                    |                                   |                                                    | 🔮 Internet                                         | 13.20.27 |

Al fine di impostare una lavorazione corretta indicare in ordine:

- 1) Tipo di lavorazione
- 2) Comune/Foglio al quale appartengono le particelle da lavorare
- 3) Elenco di lavorazione al quale verranno inviate le lavorazioni GIS
- 4) Se necessari indicare gli Atti che attestano la lavorazione che vado ad eseguire (ad ex: Rogito)
- 5) Indicare la data ed eventualmente l'ora dalla quale deve essere attiva la variazione (di default la data odierna)
- 6) Elenco delle particelle madri (particelle che danno origine alla lavorazione)
- 7) Elenco delle particelle figlie (particelle che vengono generate dalla lavorazione)
- 8) Elenco delle unità arboree coinvolte nella lavorazione

Dove possibile, questi campi verranno compilati con dei valori di "default" e in alcuni casi non sarà necessario indicare tutti i campi, ad esempio una modifica di una particella non richiede l'inserimento delle particelle figlie, comunque sarà il software a guidare l'utente di volta in volta.

# Tipi di variazione

Le possibili variazioni catastali sono:

- 0 Frazionamento
- 1 Accorpamento
- 2 Rinumerazione
- 3 Semplice esistenza
- 4 Modifica superficie
- 6 Modifica unità arboree

#### Frazionamento

Suddivisione di una particella (Madre) in più particelle (Figlie). Se sulla particella madre sono presenti delle unità arboree il software richiede di distribuire le unità della particella madre sulle particelle figlie. Richiede:

- una MADRE
- più FIGLIE

#### Accorpamento

Fusione di più particelle (Madri) in una particella (Figlia). Se sulle particelle Madri sono presenti delle unità arboree il software le sposta sulla particella Figlia generata.

- Richiede: • più MADRI
  - una FIGLIA

### Rinumerazione

Cambio di numero di una particella. Se sulla particella della quale cambio il numero, sono presenti delle unità arboree il software le riporterà sulla particella di destinazione. Richiede:

- una MADRE
- una FIGLIA

#### Semplice esistenza

Inserimento di una nuova particella nell'archivio del catasto censuario. Richiede:

una FIGLIA

#### Modifica superficie

Modifica la superficie di una particella già esistente nell'archivio del catasto censuario. Richiede:

• una MADRE

#### Modifica unità arboree

Modifica le unità arboree appartenenti ad una data particella. Richiede:

• una MADRE

### Inserimento/modifica di particelle

#### Concetti generali

Una particella può essere inserita come Madre solo se rispetta le seguenti condizioni:

- Esiste nel catasto censuario
- La particella risulta condotta dal soggetto che richiede l'operazione
- La particella non è condotta dal soggetto, ma nessun altro la conduce

Una particella può essere inserita come Figlia solo se rispetta le seguenti condizioni:

- Non deve esistere nel catasto censuario
- La particella risulta condotta dal soggetto che richiede l'operazione
- La particella non è condotta dal soggetto, ma nessun altro la conduce

#### Inserimento particella MADRE/FIGLIA

Premendo il link **aggiungi particella madre...**, si apre una finestra che chiede di inserire gli estremi catastali della particella:

|                                                                                                    | Particella:                                                                                                    |                                                                  |                                                             |
|----------------------------------------------------------------------------------------------------|----------------------------------------------------------------------------------------------------|------------------------------------------------------------------|-------------------------------------------------------------|
|                                                                                                    | <u>Annulla</u><br>Inserisci partico                                                                                 | ella                                                             |                                                             |
|                                                                                                    | Particelle in conduzione                                                                                            | al soggetto:                                                     |                                                             |
|                                                                                                    | Particella: <b>00115</b><br>Particella: <b>00152</b><br>Particella: <b>00162</b>                                    |                                                                  |                                                             |
| Scrivere il numero di particella<br>condotta cliccando sul simbolo<br>Se la particella non può essere i | e se necessario il relativo subalter<br>i . Al termine premere <b>Inserise</b><br>inserita come madre, comparirà un | rno terreni, oppure se<br>ci particella.<br>n messaggio che info | lezionare una particella già<br>rma sul motivo dell'errore: |
|                                                                                                    | Inserimento partice                                                                                                 | ella MADRE                                                       |                                                             |
| Partic<br>ERRO<br>MOTI                                                                                  | cella: 232<br>DRE: La particella non può esse<br>IVO: 001 - La particella non es                                    | ere inserita come M<br>iste nel catasto cen                      | ADRE<br>suario                                              |

Inserisci particella

In caso di errore è possibile digitare nuovi estremi e premere nuovamente "Inserisci particella".

Se la particella viene accettata come Madre compare una finestra, con i dati riepilogativi della particella, premere **Salva/Aggiorna dati particella** per inserirla effettivamente nella lista delle particelle madre:

| Dati particella MADRE |             |        |  |
|-----------------------|-------------|--------|--|
|                       |             |        |  |
| Titolarità:           | Unico       |        |  |
| Superficie GIS:       | 2840 Mq     |        |  |
| Superficie catastale: | 2830        | ] Mq.  |  |
| Reddito agrario:      | 0.0         | Euro   |  |
| Reddito dominicale:   | 0.0         | ] Euro |  |
| Qualità catastale:    | (Seleziona) | ~      |  |
| Classe terreno:       |             | ]      |  |
| Partita:              | 0000000     | ]      |  |
| Uso civico (sub):     |             |        |  |
|                       |             |        |  |

<u>Annulla</u> <u>Salva/Aggiorna dati particella</u>

Se la particella che si sta inserendo è una particella Figlia, in questa fase i campi:

-

- 1. Superficie catastale (obbligatorio)
- 2. Reddito agrario (opzionale)
- 3. Reddito dominicale (opzionale
- 4. Qualità catastale (opzionale)
- 5. Classe terreno (opzionale)
- 6. Partita (opzionale)
- 7. Uso civico (sub) (opzionale)

Devono essere inseriti dall'utente, e al termine dell'operazione, la particella figlia in catasto censuario assumerà il valore digitato.

#### Modifica attributi particella

Sulle liste particelle Madri o Figlie è possibile richiamare i dati della particella e eventualmente modificarli:

| Particelle madri:            |                |          |            |           |
|------------------------------|----------------|----------|------------|-----------|
| Particella                   | Censuario (Mq) | GIS (Mq) | Titolarità |           |
| 3 232                        | 77             | 0        | Unico      |           |
| Totale                       | 77             | 0        | -          |           |
| Inserimento madri completato |                |          |            |           |
| Particelle figlie:           |                |          |            |           |
| Particella                   | Censuario (Mg) | GIS (Mq) | Titolarità | Posizione |
| <b>()</b> 4324               | 31232          | 0        | Unico      | N.P.      |
| Totale                       | 31232          | 0        | -          | -         |

Per modificare i dati di una particella premere l'immagine a sinistra raffigurante una cartella 🔍, tale comando aprirà i dati della particella a destra, dove sarà possibile modificarne i valori premendo **Salva/Aggiorna dati particella**.

#### Rimozione di una particella dalle liste MADRI/FIGLIE

Per rimuovere una particella delle liste madri o figlie premere la cartella 🗳 che apre i dati della particella (Vedi sopra) e premere il comando **Rimuovi particella dalla lista**.

#### Disegno geometria limite particella "proposta"

Sui dati della particella è possibile disegnare un poligono o un punto che può aiutare il back-office nel disegno della nuova particella. Per attivare la modalità di disegno premere il comando Aggiungi/Modifica indicatore. Tale comando apre un finestra grafica:

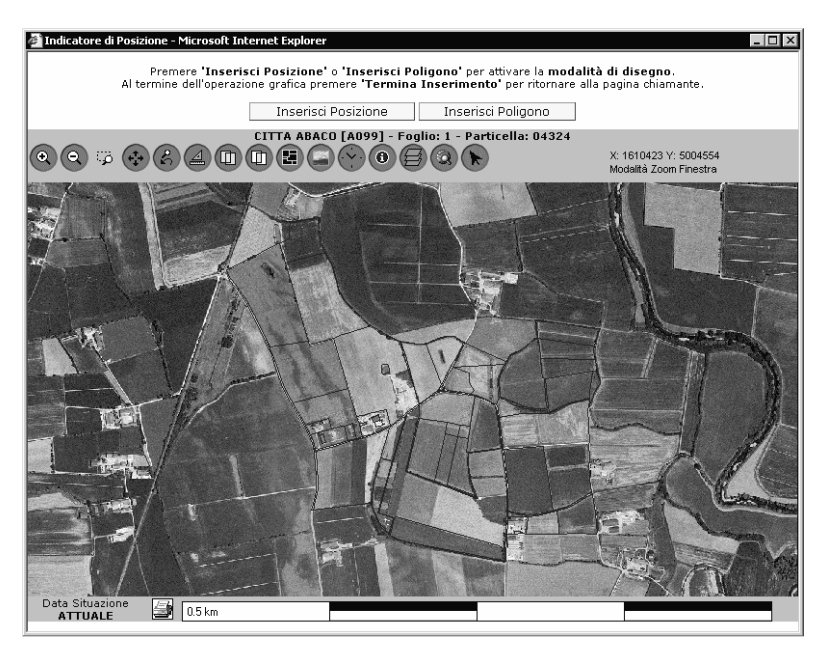

In alto ci sono i comandi Inserisci posizione e Inserisci poligono, nel primo viene richiesto di indicare un punto sulla mappa, nel secondo comando è possibile disegnare un poligono.

Al termine dell'input grafico premere il tasto Termina inserimento per ritornare alla pagina chiamante.

#### Disegno geometria poligoni unità arboree "proposta"

Esiste la possibilità di disegnare un punto/poligono che indica la posizione delle unità arboree disposte sulla particella. Tale comando è attivo solo se ho almeno un'unità arborea definita, e sui dati particella compare il comando **Aggiungi modifica poligono**. Le modalità di disegno sono del tutto identiche al disegno dei limiti di particella.

## Inserimento e modifica unità arboree

#### Concetti generali

Le unità arboree vanno prese in considerazione solo dopo aver completato la lista delle particelle madri e figlie. Le unità coinvolte dalle particelle indicate vengono automaticamente inserite nella apposita lista:

| Unità Arboree:         |              |               |              |                   |
|------------------------|--------------|---------------|--------------|-------------------|
| Origine                | Destinazione | Sup. Impianti | Sup. Diritti | Tipo Var.         |
| 🖏 232 - 1              | 232 - 1      | 122           | 0            | PRIMO INSERIMENTO |
| Totale                 | -            | 122           | 0            | -                 |
| Aggiungi unità arborea |              |               |              |                   |

#### Inserimento nuova unità arborea

Per inserire un nuova unità premere il comando **Aggiungi unità arborea**. Analogamente all'inserimento di una particella questo comando richiede particella e progressivo da assegnare alla nuova unità:

| Inserimento Unità arborea<br>00232 -  |          |  |  |
|---------------------------------------|----------|--|--|
| Part / Sub: 00232<br>Unità arborea: 2 | <u> </u> |  |  |
| Inserisci unità arborea               |          |  |  |

Premere inserisci unità arborea per continuare. Per terminare l'inserimento dell'unità vengono richiesti i dati relativi all'unità che si sta creando:

|                             | Dati Unità arborea VINO<br>00115 - 1         |   |
|-----------------------------|----------------------------------------------|---|
|                             |                                              |   |
| Particella<br>dest:         | 00115                                        |   |
| Unar dest:                  | 1                                            |   |
| Superficie:                 | 858.0 mq.                                    |   |
| Sesto su<br>Fila:           | 150 cm.                                      |   |
| Sesto tra<br>File:          | 280 cm.                                      |   |
| Num. Ceppi:                 | 183 Calcola                                  |   |
| Anno<br>Impianto:           | 1970                                         |   |
| Forma<br>Allevamento:       | CASARSA                                      | * |
| Irrigazione:                | VIGNETO IRRIGATO                             | ۷ |
| Destinazione<br>Produttiva: | UVA DA VINO                                  | ۷ |
| Tipo Colt.:                 | CONSUMO FAMILIARE                            | * |
| Varietà:                    | TOCAI FRIULANO B.                            | * |
| Tipo<br>Variazione:         | PRIMO INSERIMENTO                            | ۷ |
| Indicatore<br>posizione:    | Sì Aggiungi/Modifica indicatore              |   |
| <u>Salva dati</u>           | unità arborea <u>Rimuovi l'unità arborea</u> |   |
|                             | Annulla                                      | - |

Compilare tutti i campi e premere **Salva/Aggiorna dati unità arborea**. Anche qui come per le particelle è possibile indicare un poligono/punto che aiuterà il back-office nella fase di disegno dell'unità.

#### Modifica dati unità arborea

Per modificare i dati di un unità arborea premere la cartellina posta a sinistra nella lista delle unità.

#### Cancellazione unità presente

Per cancellare un unità aprire i dati dell'unità e premere il tasto rimuovi unità arborea dalla lista.

#### Frazionamento di una particella che contiene unità arboree

In alcuni casi è necessario frazionare una particella che contiene delle unità arboree. Ad esempio la particella madre 155 viene frazionata in 115/a e 115/b. La madre però contiene due unità arboree In questo caso l'applicazione non permette di eseguire la variazione e segnala l'errore indicato dalla freccia:

| http://siti.abacogroup.com:8910 - SITI Consis                                                                                                    | stenza Terreni - Microsoft Int                                 | ernet Explorer                                                                                                 |                                                     |                             |          |
|----------------------------------------------------------------------------------------------------|----------------------------------------------------------------|----------------------------------------------------------------------------------------------------|-----------------------------------------------------|-----------------------------|----------|
| <u>F</u> ile <u>M</u> odifica <u>V</u> isualizza <u>P</u> referiti <u>S</u> trumenti <u>?</u>                                                                                      |                                                                |                                                                                                    |                                                     |                             |          |
| Google                                                                                                    | 🗸 😚 Cerca nel Web 🔹 🚿                                          | 🕴 🚯 🔻 🛃 Opzioni 🥒                                                                                              |                                                     |                             |          |
|                                                                                                    | Tipo di lavorazione<br>catastale:                              | Movimentazione <b>TERRENI</b><br>0 - Frazionamento                                                             | Seleziona tipo lavo                                 | razione                     | <b>^</b> |
|                                                                                                    | Soggetto:<br>Comune:<br>Foglio:                                | SQNVNI49C13I403W<br>C817 - CODROIPO<br>95                                                                      | <u>Seleziona comune.</u><br><u>Seleziona foglio</u> |                             |          |
| variazioni Catastali                                                                                                    | Elenco di lavorazione:<br>Atti:                                | ALTRA ASSOCIAZIONE<br>Non Assegnati                                                                            | Seleziona elenco<br>Seleziona atti                  |                             |          |
|                                                                                                    | Data di lavorazione:                                           | 21/01/2005 16:17                                                                                               | Seleziona data                                      | ora                         |          |
| Al fine di inserire una variazione<br>catastale:                                                                                                    | Particelle madri:                                              |                                                                                                    |                                                     |                             |          |
| <ul> <li>Selezionare il tipo di operazione:<br/>frazionamento, accorpamento,<br/>ecc</li> <li>Selezionare il comune/foglio</li> <li>Selezionare L'elenco di lavorazione</li> </ul> | Particella Cens<br>115<br>Totale<br>Inserimento madri completa | uario (Mq)         GIS (Mq)           2830         2840           2830         2840           ato         2840 | Titolarità<br>Unico<br>-                            |                             |          |
| Selezionare L'atto da associare<br>alla variazione     Inserire le particelle MADRI e<br>ETCLIE                                                                                    | Particelle figlie:                                             |                                                                                                    |                                                     |                             |          |
| <ul> <li>Se necessario Inserire e/o</li> </ul>                                                                                                    | Particella Censi                                               | uario (Mq) GIS (Mq)                                                                                            | Titolarità                                          | Posizione                   |          |
| modificare le unità arboree                                                                                                    |                                                                | 1972 0                                                                                                    | Unico                                               | N.P.                        |          |
| premere 'Esegui Variazione'                                                                                                    | Totale                                                         | 2830 0                                                                                                    |                                                     | -                           |          |
|                                                                                                    | Aggiungi particella figlia                                     |                                                                                                    |                                                     |                             |          |
| Il pulsante Esegui Variazione compare<br>solo dopo aver impostato correttamente<br>tutti i campi della parte destra.                                                               | Unità Arboree:                                                 |                                                                                                    |                                                     |                             |          |
|                                                                                                    | Tipo Origine De                                                | estinazione Sup. Impianti N                                                                                    | um. Piante Tipo                                     | Var.                        |          |
| Ritorna a consistenza                                                                                                    | VINO 115 - 1                                                   | 115 - 1 858                                                                                                    | 421 PRIMO IN                                        | ISERIMENTO                  |          |
|                                                                                                    | Totale -                                                       | - 2830                                                                                                    | 604                                                 | -                           |          |
|                                                                                                    | Aggiungi unità arborea                                         |                                                                                                    |                                                     |                             |          |
|                                                                                                    | Errore: le unità a                                             | arboree di destinazione devono                                                                                 | appartenere ad una p                                | articella indicata come fig | lia.     |
| 🛃 🏽 DEMO01 Consistenza terreni SQNVN                                                                                                    | 149C13I403W - ASQUINI IVANO                                    | D                                                                                                    |                                                     |                             | 16:19:19 |
| <u>ê</u>                                                                                                    |                                                                |                                                                                                    | 2                                                   | 🔮 Internet                  |          |

Questo significa che è necessario modificare gli estremi dell'unità arborea affinché ricada su una particella figlia del frazionamento.

Per fare questo, bisogna aprire i dati dell'unità arborea e agire sui campi Particella dest e unar dest:

L'unità 1 viene destinata alla particella 115/1 e l'unità 2 alla particella figlia 115/2

#### Dati Unità arborea VINO 00115 - 1 Particella (Seleziona) 💙 dest: (Seleziona) 00115/1 Unar dest: 00115/2 858.0 mq. Superficie: Sesto su 150 cm. Fila: Sesto tra 280 cm. File: Num. Ceppi: 183 Calcola Anno 1970 Impianto: Forma Allevamento: CASARSA ~ Irrigazione: VIGNETO IRRIGATO \* Destinazione × UVA DA VINO Produttiva: \* Tipo Colt.: CONSUMO FAMILIARE Varietà: TOCAI FRIULANO B. ¥ Tipo ~ PRIMO INSERIMENTO Variazione: Indicatore No Aggiungi/Modifica indicatore posizione: